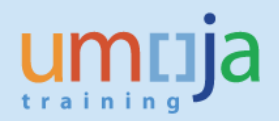

# **Table of Contents**

| Overview         | 2 |
|------------------|---|
| Objective        | 2 |
| Enterprise Roles | 2 |
| Procedure        | 2 |
| Revision History | 5 |

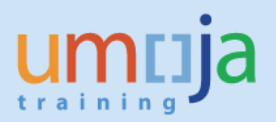

### **Overview**

As a TM Planner, you might come across scenarios where there are several Freight Units that share the same origin and/or destination. In other words, some Freight Units may have the same loading and/or unloading locations. In such cases, the TM system allows us to generate a combined transportation proposal, creating Freight Orders that would contain more than 1 Freight Unit each, while the route is common.

## Objective

This Job Aid will explain how to use the TM system to combine freight. The user will be guided on how to plan transportation for several Freight Units at the same time, creating a combined transportation proposal.

## **Enterprise Role(s)**

| Role ID     | Role Name              |
|-------------|------------------------|
| TS.01/TS.07 | TM Planner & Execution |

### Procedure

- 1. Go to the Transportation Cockpit
- 2. Select the Planning Profile
- 3. Identify the Freight Units you need to combine:

| • | <ul> <li>Freight Unit Stages (2/29)</li> <li>浸</li> </ul>                                                               |             |            |              |       |   |                  |                       |              |  |  |
|---|----------------------------------------------------------------------------------------------------|-------------|------------|--------------|-------|---|------------------|-----------------------|--------------|--|--|
| S | Split/Merge   Stages   Create Capacity Document   Create Multiple Capacity Documents   Remove Capacity Document 5 🔍 🚇 🦀 |             |            |              |       |   |                  |                       |              |  |  |
|   |                                                                                                    |             |            |              |       |   | Search for       |                       | Q 🕆 🖡 🗙      |  |  |
| Ē | Original Order                                                                                                    | Requirement | Items      | Freight Unit | Stage | Ρ | Loading Location | Loading Location Desc | Unloading Lo |  |  |
|   | 4810000098                                                                                                    | 110000659   | <u> (1</u> | 4100001466   | 10    | Θ | SPITA2           | UNGSC Brindisi        | SPCDF7       |  |  |
|   | 4810000101                                                                                                    | 110000660   | <u> (1</u> | 4100001467   | 10    | Θ | SPITA2           | UNGSC Brindisi        | SPCDF7       |  |  |
|   |                                                                                                    |             |            |              |       |   |                  |                       |              |  |  |

- 4. Select the Freight Units to be combined by clicking on them while pressing the Ctrl Key
- 5. Highlight the relevant rows by clicking on the grey cell at the left corner of the row

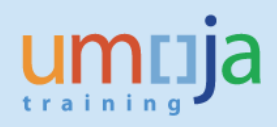

#### 6. Click on *Transportation proposals* from the top menu:

| Tra | Fransportation Cockpit: UNOE STO, UN Map Layout                                                                           |   |             |          |              |       |                |                  |                       |              |
|-----|----------------------------------------------------------------------------------------------------|---|-------------|----------|--------------|-------|----------------|------------------|-----------------------|--------------|
| 📙 s | Save VINdo Redo VI Update Map Assign Selected Items Transportation Proposals Optimizer Planning Explanation               |   |             |          |              |       |                |                  |                       |              |
| ◄   |                                                                                                    |   |             |          |              |       |                |                  |                       |              |
| Sp  | Split/Merge   Stages   Create Capacity Document   Create Multiple Capacity Documents   Remove Capacity Document   5 🔍 🚇 🔔 |   |             |          |              |       |                |                  |                       |              |
|     |                                                                                                    |   |             |          |              |       |                | Search for       | r.                    | Q, 🕆 🖡 🗙     |
| Ē   | Original Order                                                                                                    | ۳ | Requirement | Items    | Freight Unit | Stage | Ρ              | Loading Location | Loading Location Desc | Unloading Lo |
|     | 4810000098                                                                                                    |   | 1100000659  | <u>)</u> | 4100001466   | 10    | <mark>0</mark> | SPITA2           | UNGSC Brindisi        | SPCDF7       |
|     | 4810000101                                                                                                    |   | 1100000660  | 1        | 4100001467   | 10    | <mark>0</mark> | SPITA2           | UNGSC Brindisi        | SPCDF7       |

#### 7. Review the Transportation Proposal generated:

| <ul> <li>Transportation Proposals</li> </ul>  |   |   |          |                    |                  |                      |                         |                         |  |
|-----------------------------------------------|---|---|----------|--------------------|------------------|----------------------|-------------------------|-------------------------|--|
| ▶↓ ▶↑                                         |   |   |          |                    |                  |                      |                         |                         |  |
| Document Hierarchy                            | S | Ρ | М        | Means of Transport | Source Location  | Destination Location | Loading Start Date/Time | Unloading End Date/Ti   |  |
| <ul> <li>Transportation Proposal 1</li> </ul> |   | 0 | X        | UNOE_AIR           | SPITA2           | SPCDF7               | 02.10.2019 06:00:00 CET | 04.10.2019 00:00:00 WAT |  |
| <ul> <li>Freight Unit 4100001466</li> </ul>   |   | 0 | X        | UNOE_AIR           | SPITA2           | SPCDF7               | 02.10.2019 06:00:00 CET | 04.10.2019 00:00:00 WAT |  |
| ভ_ Stage 00001                                |   | 0 | -        | UNOE_TRK           | SPITA2           | BRINDISI_AIRPORT     | 02.10.2019 06:00:00 CET | 02.10.2019 06:00:07 CET |  |
| 🖳 Stage 00002                                 |   | 0 | X        | UNOE_AIR           | BRINDISI_AIRPORT | GOMA_AIRPORT         | 02.10.2019 06:00:07 CET | 02.10.2019 11:03:41 WAT |  |
| 🔁 Stage 00003                                 |   | 0 | P9       | UNOE_TRK           | GOMA_AIRPORT     | SPCDF7               | 03.10.2019 22:42:51 WAT | 04.10.2019 00:00:00 WAT |  |
| ▼ Freight Unit 4100001467                     |   | 0 | X        | UNOE_AIR           | SPITA2           | SPCDF7               | 02.10.2019 06:00:00 CET | 04.10.2019 00:00:00 WAT |  |
| 😑 Stage 00001                                 |   | 0 | -        | UNOE_TRK           | SPITA2           | BRINDISI_AIRPORT     | 02.10.2019 06:00:00 CET | 02.10.2019 06:00:07 CET |  |
| 🔁 Stage 00002                                 |   | 0 | X        | UNOE_AIR           | BRINDISI_AIRPORT | GOMA_AIRPORT         | 02.10.2019 06:00:07 CET | 02.10.2019 11:03:41 WAT |  |
| ভ Stage 00003                                 |   | 0 | <b>.</b> | UNOE_TRK           | GOMA_AIRPORT     | SPCDF7               | 03.10.2019 22:42:51 WAT | 04.10.2019 00:00:00 WAT |  |

8. Select the preferred proposal and click on Accept Planning from the top menu

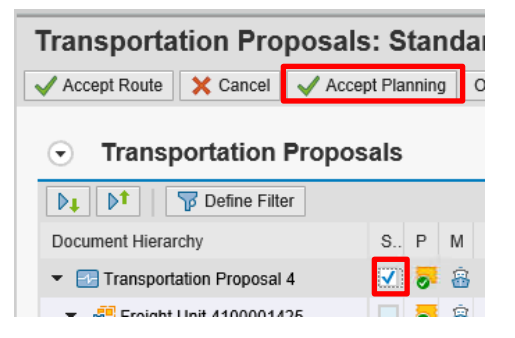

9. The system will now generate some Freight Orders containing both Freight Units taken in this example

| ◙  | Freight Orders/Freight Bookings (3)                                             |          |        |      |                 |                      |            |          |   |            |          |  |
|----|---------------------------------------------------------------------------------|----------|--------|------|-----------------|----------------------|------------|----------|---|------------|----------|--|
| Te | Image: Search:       Image: Search:         Image: Search:       Image: Search: |          |        |      |                 |                      |            |          |   |            |          |  |
| Ē  | Mod                                                                             | Document | Status | Maxi | Source Location | Destination Location | Depa ≞     | De ≞     | D | Planne     | Plan     |  |
|    | <u>⊐</u> ®                                                                      | \$11     | •      | 0%   | SPITA2          | BRINDISI_PORT        | 02.10.2019 | 06:00:00 | C | 02.10.2019 | 06:00:31 |  |
|    | 8                                                                               | \$10     | •      | 0%   | BRINDISI_PORT   | KALEMIE_PORT         | 02.10.2019 | 06:00:31 | C | 17.10.2019 | 06:33:55 |  |
|    |                                                                                 | \$12     | •      | 0%   | KALEMIE_PORT    | SPCDF7               | 17.10.2019 | 06:33:55 | W | 17.10.2019 | 11:21:16 |  |

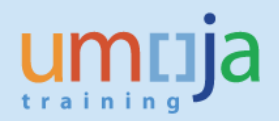

- 10. Save the Proposal.
- 11. Check the automatically generated Freight Order numbers.

# **Revision History (Soft Copy only)**

| Date          | Version | Prepared by          | Description |
|---------------|---------|----------------------|-------------|
| November 2019 | 1       | UCS Training<br>Team | Version 1   |
|               |         |                      |             |
|               |         |                      |             |